# ユーザ・マニュアル NETGEAR 54AG+ デュアル・バンド・ワイヤレス PC カード 32 ビット CardBus WG511U

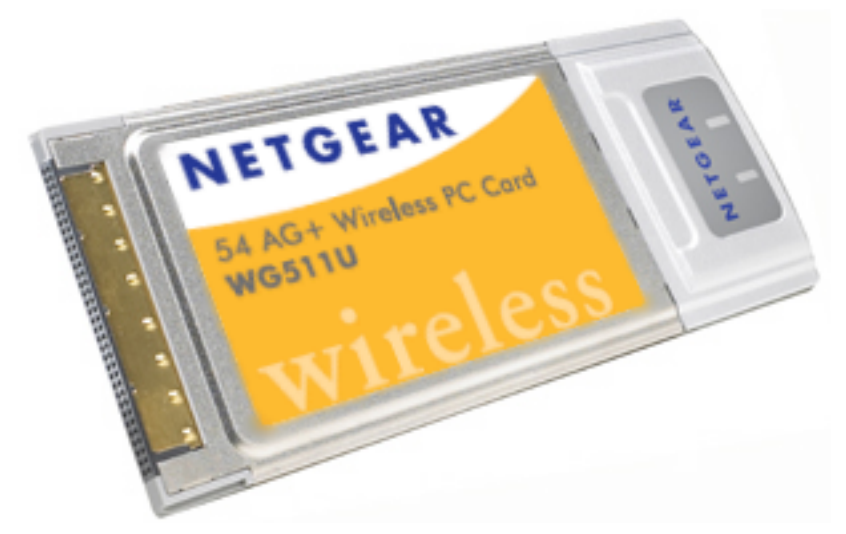

# NETGEAR

NETGEAR, Inc. 4500 Great America Parkway Santa Clara, CA 95054 USA

Version 1.0 2005 年 5 月

### テクニカルサポート

NETGEAR 製品のインストール、設定、または仕様に関するご質問や問題については、お買 い求めになった販売店へご相談ください。もしくは、下記の NETGEAR カスタマーサポート までご連絡ください。

本製品の無償保証期間は3年間です。保証は、センドバック、ユニット交換での対応となりま す。無償保証を受けるためにはユーザ登録が必要です。

ユーザ登録をするには、http://www.netgearinc.co.jp にアクセスしてください。

NETGEAR カスタマーサポート

電話:0120-921-080

受付時間:平日 9:00 - 20:00、土日祝 10:00 - 18:00 (年中無休)

E-mail : esupport@netgearinc.co.jp

### ご注意

NETGEAR は、内部デザインの改良、操作性または信頼性の向上のため、本書に記載されている製品を予告なく変更する場合があります。

NETGEAR は、本書に記載されている製品・回路設計を使用または応用することにより発生した損害に関して、一切の責任を負いかねますのでご了承ください。

© 2005 NETGEAR, Inc. NETGEAR、NETGEAR ロゴ、Gear Guy、Everybody's connecting は、米国およびその他の国における NETGEAR, Inc. の商標または登録商標です。

Microsoft、および Windows は、米国およびその他の国における Microsoft Corporation の登 録商標です。

Atheros、Atheros Super A/G、Total 802.11 は、米国およびその他の国における Atheros Communication, Inc. の商標です。

その他のブランド名および製品名は、それぞれの所有者の商標または登録商標です。 記載内容は、予告なしに変更することがあります。

All rights reserved.

2005年5月

### 情報処理装置等電波障害自主規制協議会(VCCI)の規制について

この装置は、クラス B 情報技術装置(住宅地域、またはその隣接地域において使用されるべき情報装置)で、 住宅地域での電波障害防止を目的とした情報処理装置等電波障害自主規制協議会(VCCI)の基準に適合して います。しかし、この装置をラジオやテレビ受信機に近づけて使用すると、受信障害の原因となることがあ ります。取扱説明書に従って正しい取り扱いをしてください。

# 目 次

# 第1章

本書について

### 第2章

### はじめに

| NETGEAR 54AG+ ワイヤレス PC カード 32 ビット CardBus WG511U について | 2-1 |
|-------------------------------------------------------|-----|
| 主な特長                                                  | 2-1 |
| パッケージ内容                                               | 2-2 |
| 本書で必要な情報を得るためのロードマップ                                  | 2-3 |

### 第3章

# 基本的な設定

| 設定を始める前に                 | 3-1  |
|--------------------------|------|
| システム要件                   |      |
| 設置場所の検討                  |      |
| 2つの基本動作モード               |      |
| デフォルトのワイヤレス設定            |      |
| 基本的なインストール手順             |      |
| Windows XP ユーザ           |      |
| Windows 98SE/ME/2000 ユーザ |      |
| WG511U のワイヤレス接続インジケータ    | 3-11 |
| WG511U の LED             | 3-11 |
| システム・トレイ・アイコン            | 3-11 |
| トラブルシューティング              |      |
| 問題解決のヒント                 |      |
| トラブルシューティングに関する FAQ      |      |

### 第4章

### NETGEAR スマート・ワイヤレス・ウィザード

| 設定オプションを理解する                  | 4-1 |
|-------------------------------|-----|
| 設定プロファイルを使用する                 | 4-1 |
| インフラストラクチャ・モードでアクセス・ポイントに接続する | 4-2 |
| インフラストラクチャ・モードのプロファイルを設定する    | 4-3 |
| Ad-Hoc モードで他の PC に接続する        | 4-5 |
| Ad-Hoc モード・ネットワークの設定          | 4-5 |
| 統計                            | 4-8 |
| 高度な設定                         |     |
|                               |     |

### 第5章

### ワイヤレス・セキュリティ設定

| セキュリティ・オプションを理解する      | 5-1 |
|------------------------|-----|
| WEP                    | 5-2 |
| WEP の基本要件              | 5-2 |
| WEP セキュリティ設定ワークシート     | 5-3 |
| WEP 暗号化セキュリティの設定       | 5-4 |
| WPA-PSK                | 5-6 |
| WPA-PSK の基本要件          | 5-6 |
| WPA-PSK セキュリティ設定ワークシート | 5-6 |
| WPA-PSK セキュリティの設定      | 5-7 |

# 第1章 本書について

このたびは、NETGEAR 54AG+ デュアル・バンド・ワイヤレス PC カード 32 ビット CardBus WG511U をお買い上げいただきありがとうございます。

このユーザ・マニュアルでは、WG511U ワイヤレス PC カードの詳細設定、あるいは高度な 設定について説明します。

基本的なインスタレーションと設定については、インストール・ガイドをご覧ください。

製品のアップデート、最新のドキュメンテーションは、NETGEAR の Web サイトをご覧くだ さい。<u>www.netgearinc.co.jp</u>

第2章 はじめに

この章では、NETGEAR 54AG+ デュアル・バンド・ワイヤレス PC カード 32 ビット CardBus WG511U の特長、パッケージ内容などを説明します。

# NETGEAR 54AG+ ワイヤレス PC カード 32 ビット CardBus WG511U について

NETGEAR 54AG+ デュアル・バンド・ワイヤレス PC カード 32 ビット CardBus WG511U をノートブック PC で利用すれば、オフィスでも移動中でも、ワイヤレスでインターネットに アクセスすることが可能になります。従来の Ethernet 配線を必要とせず、ワイヤレスでブ ロードバンド・インターネットを共有することができます。

NETGEAR 54AG+ デュアル・バンド・ワイヤレス PC カード 32 ビット CardBus WG511U は、Microsoft Windows 98SE/ME/2000、および XP オペレーティング・システムで動作する ノートブック PC で使用できます。32 ビット CardBus と互換性があり、すべての CardBus スロットで動作します。

WG511U ワイヤレス PC カードは、802.11a/b/g 標準をサポートし、多くのワイヤレス・デバ イスと接続が可能です。また、Atheros Communications 社の Super A/G に対応し、54 Mbps 802.11a または 802.11g 標準以上の高いパケット転送能力を提供するとともに、距離が離れた ときや干渉が起きたときには、自動的に転送速度を下げ、通信の安定化を図ります。

# 主な特長

WG511U ワイヤレス PC カードには、以下の特長があります。

- ・ IEEE 802.11a および 802.11b/g 標準に準拠しています。
  - 802.11a (W52、W53) ワイヤレス・ネットワーク 最高 54 Mbps
  - 802.11b ワイヤレス・ネットワーク 最高 11 Mbps
  - 802.11g ワイヤレス・ネットワーク 最高 54 Mbps

- アクセス・ポイント間のローミングをサポートします。(インフラストラクチャ・モード)
- Atheros Communications 社の Super A/G 技術による高速データ転送が可能です。ワイヤレス・ノードは、最適なデータ転送速度を自動選択し動作します。ノイズの多い 環境や、ワイヤレス・ノード間の距離が離れているときは、ワイヤレス・ノードは転送速度を下げ通信の安定化を図ります。

注: Super A/G による高速データ転送は、Super A/G または Super G に対応した NETGEAR 製品とともに使用したときに利用できます。

- 広範なセキュリティ・オプション
  - WPA-PSK
  - 64 ビット、128 ビット、または 152 ビット WEP 暗号化セキュリティ

# パッケージ内容

パッケージには、以下のものが含まれています:

- NETGEAR 54AG+ デュアル・バンド・ワイヤレス PC カード 32 ビット CardBus WG511U
- インストール・ガイド
- ・ リソース CD
  - ドライバと設定ユーティリティ・ソフトウェア
  - ユーザ・マニュアル (本書)
- 製品保証規定

間違ったパーツや壊れたパーツが入っている場合、またパーツが足りない場合は、お買い上げ いただいた販売店、または NETGEAR カスタマーサポートまでご連絡ください。

製品のパッケージ(箱)は保管しておいてください。修理・交換のため返品する際は、この パッケージに入れて返送してください。

# 本書で必要な情報を得るためのロードマップ

このセクションでは、以下の項目に関して、本書で必要な情報を得るための手順を示します。

- ワイヤレス・ネットワークへ接続する。
- ・ ハッカーや情報漏洩からワイヤレス接続を保護する。
- ワイヤレス・ネットワークからインターネットへ接続する。
- ワイヤレス接続のノートブック PC と、ワイヤレスまたは有線接続のコンピュータ間でファイルを交換する。
- ワイヤレスおよび有線接続のネットワークでプリンタを使用する。

### 表 2-1: 必要な情報を得るためのロードマップ...

| やりたいことは?                         | 必要なものは?                                                                                                    | そのためには?                                                                                                    | その情報は?                                    |
|----------------------------------|----------------------------------------------------------------------------------------------------|----------------------------------------------------------------------------------------------------|-------------------------------------------|
| ワイヤレス・ネット<br>ワークへ接続する。           | <ol> <li>ワイヤレス・ネットワーク</li> <li>ワイヤレス・ネットワークの動作範囲内にあるノートブックPC。設置場所のガイドラインについては、3-1ページの"設置場所の検討"を参照してください。</li> </ol> | <ol> <li>ワイヤレス・ネットワーク名(SSID)、<br/>およびワイヤレス・<br/>セキュリティ設定を<br/>確認します。</li> <li>NETGEAR 54AG+<br/>ワイヤレス PC カード 32ビット CardBus<br/>WG511U を設定します。</li> </ol> | 第3章 "基本的な設定"<br>を参照してください。                |
| ハッカーや情報漏洩<br>からワイヤレス接続<br>を保護する。 | 1. 暗号化と認証を使<br>用するワイヤレス・<br>ネットワーク<br>2. 暗号化をサポート<br>するワイヤレス・<br>ネットワーク機器                                           | <ol> <li>ワイヤレス・ネットワークでセキュリティ機能が有効であることを確認します。</li> <li>WG511Uのセキュリティ設定を行います。</li> <li>Windowsのセキュリティ機能を使用します。</li> </ol>                                 | 第5章 " ワイヤレス・<br>セキュリティ設定 " を<br>参照してください。 |

表 2-1: 必要な情報を得るためのロードマップ…

| やりたいことは?                            | 必要なものは?                                                                                                    | そのためには?                                                                       | その情報は?                                                         |
|-------------------------------------|----------------------------------------------------------------------------------------------------|-------------------------------------------------------------------------------|----------------------------------------------------------------|
| ワイヤレス・ネット<br>ワークからインター<br>ネットへ接続する。 | 1. ケーブルまたは<br>DSL モデムを使用す<br>るインターネット接<br>続                                                                                                    | 1. ワイヤレス・リン<br>クを有効にし、ネッ<br>トワーク接続を確認<br>します。                                 | インフラストラク<br>チャ・モードで<br>WG511Uを設定する<br>ためには、3-3ページ<br>の"基本的なインス |
|                                     | 2. 4-2 ページの"イン<br>フラストラクチャ・<br>モードでアクセス・<br>ポイントに接続する"<br>で図示されているように、ケーブル/DSL<br>モデム、ルータ(お<br>よびアクセス・ポイ<br>ント)を接続します。<br>3. インターネット・<br>サービス・プロバイ<br>ダによっては、TCP/<br>IP インターネット・<br>ソフトウェアを PC<br>にインストールし設<br>定します。<br>4. Internet Explorer、<br>または Netscape<br>Navigator などのブラ<br>ウザ | 2. インターネット・<br>ブラウザ(Internet<br>Explorer、または<br>Netscape Navigator)<br>を開きます。 | トール手順 "を参照し<br>てください。                                          |

# 表 2-1: 必要な情報を得るためのロードマップ…

| やりたいことは?                                                                | 必要なものは?                                                                                                    | そのためには?                                                                                                    | その情報は?                                                                               |
|-------------------------------------------------------------------------|----------------------------------------------------------------------------------------------------|----------------------------------------------------------------------------------------------------|--------------------------------------------------------------------------------------|
| ワイヤレス接続の<br>ノートブック PC と、<br>ワイヤレスまたは有<br>線接続のコンピュー<br>タ間でファイルを交<br>換する。 | 1. Pいはアと定が 2. Fいはワたてす 3. ワれフたたワが力す 4.ツワブたす定が<br>マリフる、ンフがあ ワワる、一はい。 Wーたアめロー要す。 マリカンにしどメ必 ひでまル割イはし必 マイーノ 同クドる マリカン ス接ブ ロートじグメ必 ひでまル割イはし必 パピクデフた有り<br>たたっかい ス接ブ ロング ネしク やくしん マイン かんし マイン かんしり かんしん かんし かんし かんし ひんし ひんし ひんし ひんし かんし かんし かんし かんし かんし かんし かんし かんし かんし か | <ol> <li>1. Windows のマイ<br/>ネットワク(ネッ<br/>トクワコンピンション<br/>ワーク(ネッ<br/>レクワコンピンションションションションションションションションションションションションション</li></ol> | 会社でご利用の場合、<br>Windows ワークグ<br>ループやドメインの<br>設定については、<br>ネットワーク管理者<br>にお問い合わせくだ<br>さい。 |

# 表 2-1: 必要な情報を得るためのロードマップ…

| やりたいことは?                                   | 必要なものは?                                                                                                    | そのためには?                                                                                                    | その情報は?                                                                                                    |
|--------------------------------------------|----------------------------------------------------------------------------------------------------|----------------------------------------------------------------------------------------------------|----------------------------------------------------------------------------------------------------|
| ワイヤレスおよび有<br>線接続のネットワー<br>クでプリンタを使用<br>する。 | 1. Pいはアと定が 2. Fいはワたてす 3. Pれフたたワがカす 4. ツワタ共る<br>マイクーイカーに マンス マンス かんしい マンス かんし アーク たいし マンフ かんし アマム マンフ かん マーレー マン マン マン マン マン マン マン マン マン マン マン マン マン | <ol> <li>Windowsの"プリンタとファックス"<br/>(シタとファックス")で利または、プリンタ")で利または、プリンタ")で利または、プリークターのでのでのできます。</li> <li>Windowsのプリーンクをでのから、ノンタでのカイレックで、ノンタでのカイレックで、1000000000000000000000000000000000000</li></ol> | 会社でご利用の場合、<br>Windows ワークグ<br>ループやドメインの<br>設定については、<br>ネットワーク管理者<br>にお問い合わせくだ<br>さい。<br>Windows でプリンタ<br>を設定する方法につ<br>いてしーティング・シ<br>ステムのヘルプやサ<br>ポート情報を参照し<br>てください。 |

# 第3章 基本的な設定

この章では、NETGEAR 54AG+ ワイヤレス PC カード 32 ビット CardBus WG511U をイン ストールして、ワイヤレス・ローカル・エリア・ネットワーク (WLAN) に接続するための 基本的な設定方法を説明します。高度なワイヤレス・ネットワークの設定については、第4章 "NETGEAR スマート・ワイヤレス・ウィザード"を参照してください。

# 設定を始める前に

ワイヤレス PC を設定し接続する前に、コンピュータがシステム要件を満たしていること、またワイヤレス・ネットワークの設定条件を確認しておく必要があります。

# システム要件

NETGEAR 54AG+ ワイヤレス PC カード 32 ビット CardBus WG511U をインストールする 前に、以下のシステム要件を満たしていることを確認してください。

- Pentium 300MHz (または相当品)以上の性能を有するプロセッサーを使用し、 Cardbus スロットを装備したノートブック PC
- ・ CD-ROM ドライブ
- 5M バイトの空きハードディスク容量
- Windows XP Home、 XP Professional、 2000

### 設置場所の検討

屋内でワイヤレス・ネットワークを使用する場合、NETGEAR 54AG+ ワイヤレス PC カード 32 ビット CardBus WG511U をインストールしたコンピュータの使用場所により、接続でき る範囲が大きく変化します。最適な接続状態を得るために、以下のような干渉源から離れた場 所で使用してください。

- 大きな金属面
- ・ 電子レンジ
- 2.4GHz のコードレス電話

また、デバイス間にコンクリートの壁、金属の壁、または金網があるときは、デバイスの接続 範囲は減少します。

# 2つの基本動作モード

WG511U ワイヤレス PC カードは、2つの基本モードで動作します。

- インフラストラクチャ・モード:802.11 ネットワークのフレームワークで、デバイスと コンピュータはアクセス・ポイントを通じて互いに通信します。このモードは、ルータ に接続されたアクセス・ポイントを介して、複数のコンピュータでケーブルまたは DSL ブロードバンド・インターネット接続を共有する場合に使用します。
- Ad-Hoc モード: 802.11 ネットワークのフレームワークで、デバイスまたはコンピュー タは、アクセス・ポイントを使わずに直接通信します。このモードは、2 台の Windows コンピュータでファイルやプリンタを共有できるように設定し、コンピュータ間で直接 ファイルを交換したい場合に使用します。

インフラストラクチャの基本的な設定は、次のセクションで説明します。 高度なインフラストラクチャ設定と Ad-Hoc 設定については、第4章 "NETGEAR スマート・ ワイヤレス・ウィザード"を参照してください。

# デフォルトのワイヤレス設定

初めてワイヤレス・ネットワークをインストールする場合は、まず工場出荷時のデフォルト設 定でネットワークの接続性を確認してください。既存のワイヤレス・ネットワークへ追加する 場合は、すでに決められているワイヤレス設定とセキュリティ・パラメータを確認してください。

**NETGEAR 54AG+** ワイヤレス PC カード 32 ビット CardBus WG511U の工場出荷時のデ フォルト設定は以下のとおりです。

• ネットワーク名 (SSID): NETGEAR-11g (最初に利用できるネットワーク)

注:WG511U ワイヤレス PC カードがワイヤレス・アクセス・ポイントまたはワイ ヤレス・アダプタと通信するためには、すべてのデバイスで同じワイヤレス・ネット ワーク名 (SSID) を設定しなければなりません。

- ・ ネットワーク・モード (インフラストラクチャまたは Ad-hoc) : インフラストラクチャ
- ・ データ・セキュリティ WEP 暗号化: WPA-PSK

### ≠--: NETGEAR-ULTRA-G

# 基本的なインストール手順

このセクションでは、NETGEAR 54AG+ ワイヤレス PC カード 32 ビット CardBus WG511U をアクセス・ポイントに接続するための設定方法を説明します。

Windows PC のためのインストール手順をステップ・バイ・ステップで説明します。ご利用の Windows のバージョンについて書かれたセクションをご覧ください。

### Windows XP ユーザ

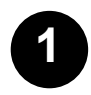

WG511U のドライバと設定ユーティリティ をインストールする。

- a. ノートブック PC の電源を入れて、
   オペレーティング・システムを完全
   に立ち上げ、必要に応じてログイン
   してください。
- b. CD-ROM ドライブにリソース CD を 挿入してください。右のようなメイ ン・ページが表示されます。
- c. "ドライバとユーティリティのインス トール"をクリックしてください。
- d. InstallShield ウィザードの指示の 従って進み、終了したら [終了]を クリックしてコンピュータを再起動 してください。

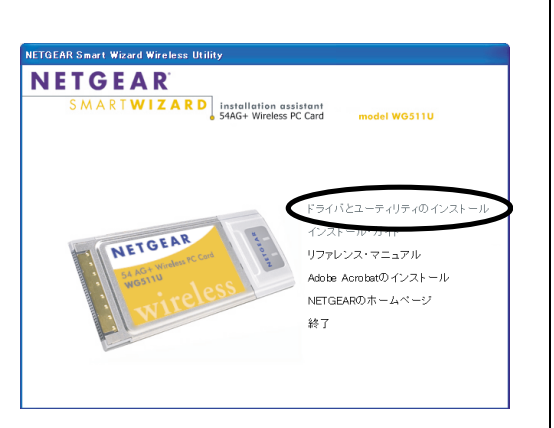

WG511U リソース CD

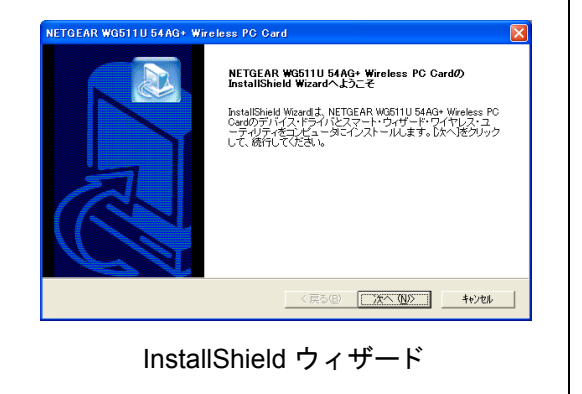

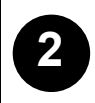

### **NETGEAR 54AG+** ワイヤレス **PC** カード 32 ビット **CardBus WG511U** をインストール する。

a. NETGEAR ロゴがある面を上にして 持ち、CardBus スロットに挿入して ください。

> [新しいハードウェアの検出ウィ ザード]が表示されます。

注: Windows XP との互換性の警告 が表示された場合は、**[続行]**をク リックしてください。

b. 次に、NETGEAR スマート・ワイヤ レス設定ユーティリティを有効にす るように指示がでます。

NETGEAR スマート・ワイヤレス設 定ユーティリティを使用する場合は [はい]をクリックしてください。

Windows XP のワイヤレス・ネット ワーク設定ユーティリティ(ワイヤ レス ネットワーク接続のプロパ ティ)を使用する場合は[いいえ] をクリックしてください。

続いてカードを使用する国/地域を 選択するように指示がでます。リス トから国/地域を選択してください。

c. [完了]をクリックするとインストー ルが完了します。Windows タスク・ バーの右下に、WG511U システム・ トレイ・アイコンが表示されます。

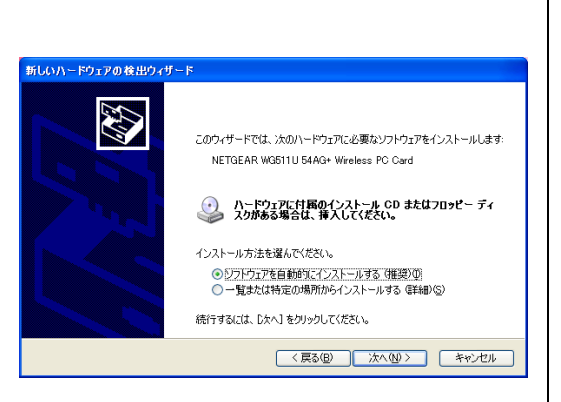

新しいハードウェアの検出ウィザード

| Windows XP. 設定マネージャを無効にする<br>METOCAR ファート・ロイヤルフジャニュースルティング使用して WSR111 アパクトゥッ・レウールナ     |
|----------------------------------------------------------------------------------------|
| TELECTION AST アンスマンスストレーションインフィングになって、Windows XP のワイヤレス・ネットワーク設定ユーティリティをを無効にする必要があります。 |
| NETGEAR スマート・ワイヤレス設定ユーティリティを使用する場合は、"はい"をクリックしてください。                                   |
| NETGEAR 設定ユーティリティを<br>有効にする                                                            |
|                                                                                        |
|                                                                                        |
|                                                                                        |
|                                                                                        |
|                                                                                        |
|                                                                                        |
| 2                                                                                      |
| WG511U システム・トレイ・アイコン                                                                   |

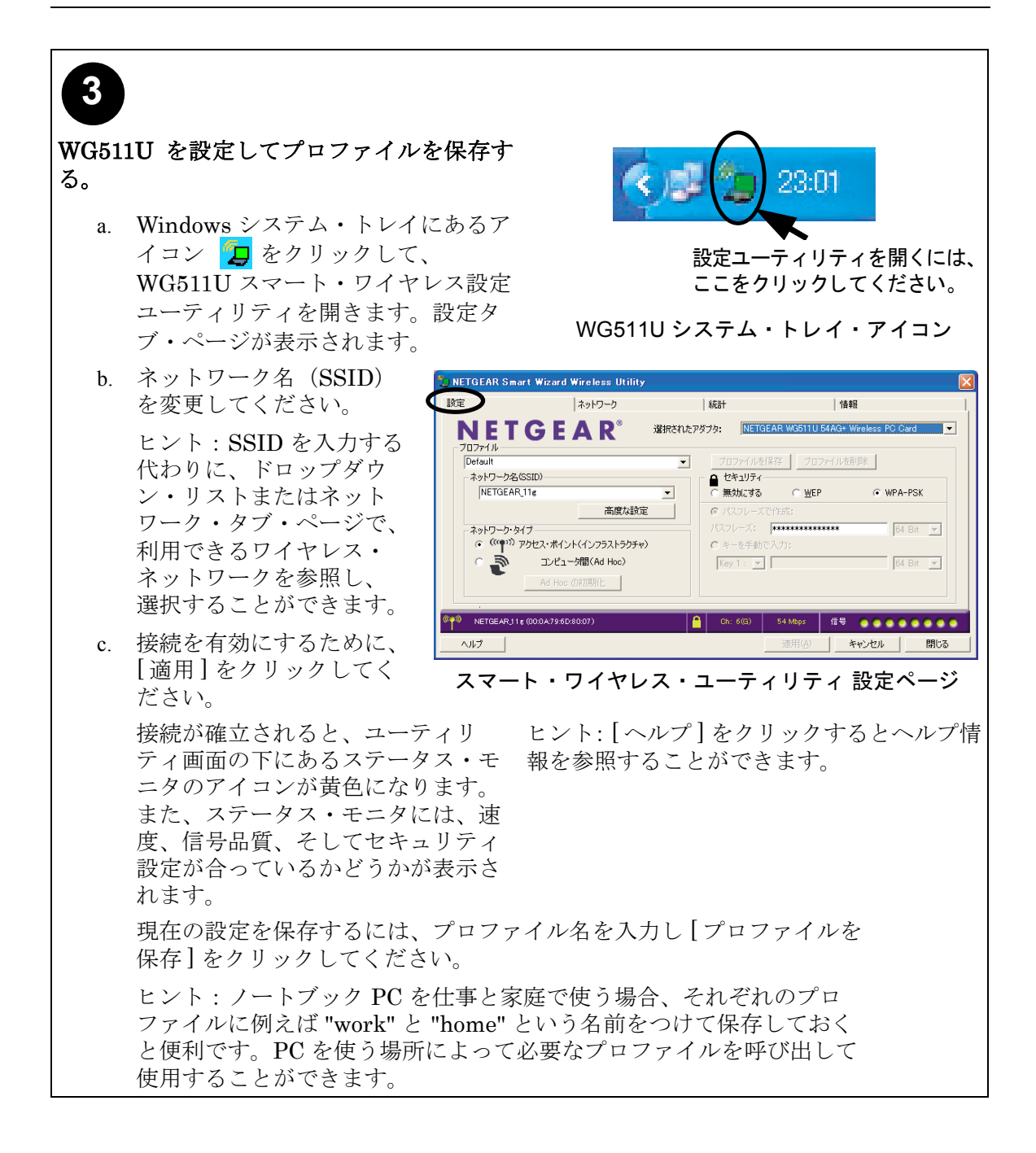

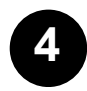

### ワイヤレス・ネットワークの接続性を確認する。

- a. ユーティリティの下に表示されるステータス・モニタの情報が、使用するワイヤレ ス・ネットワークと一致することを確認してください。
- b. WG511Uの2つのLEDをチェックしてください。

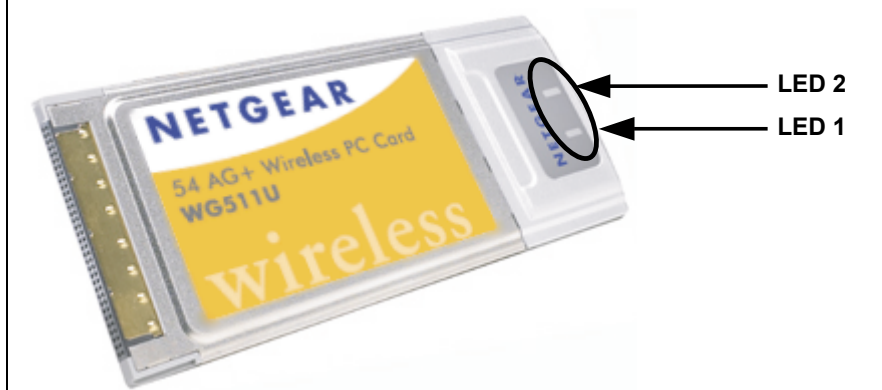

表 3-1: LED の説明

| LED 1 | LED 2 | 意味                                    |
|-------|-------|---------------------------------------|
| 遅い点滅  | オフ    | 省電力モード                                |
| 交互に点滅 | 交互に点滅 | ネットワーク接続を試みています。                      |
| 遅い点滅  | 遅い点滅  | ネットワークに接続していますが、データの送<br>受信は行われていません。 |
| 速い点滅  | 速い点滅  | ネットワークに接続しており、データの送受信<br>が行われています。    |
| オフ    | オフ    | カードに電力が供給されていません。                     |

c. インターネットやネットワーク・リソースにアクセスして、ワイヤレス・ネット ワークの接続性を確認してください。

**注:** 接続できない場合は、3-12 ページの"トラブルシューティング"を参照してください。

### Windows 98SE/ME/2000 ユーザ

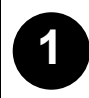

WG511U のドライバと設定ユーティリティ をインストールする。

注:管理者でログインしてください。

- a. ノートブック PC の電源を入れて、
   オペレーティング・システムを完全
   に立ち上げ、必要に応じてログイン
   してください。
- b. CD-ROM ドライブにリソース CD を 挿入してください。右のようなメイ ン・ページが表示されます。
- c. "ドライバとユーティリティのインス トール "をクリックしてください。
- d. InstallShield ウィザードの指示に 従って進み、終了したら [終了]を クリックしてコンピュータを再起動 してください。

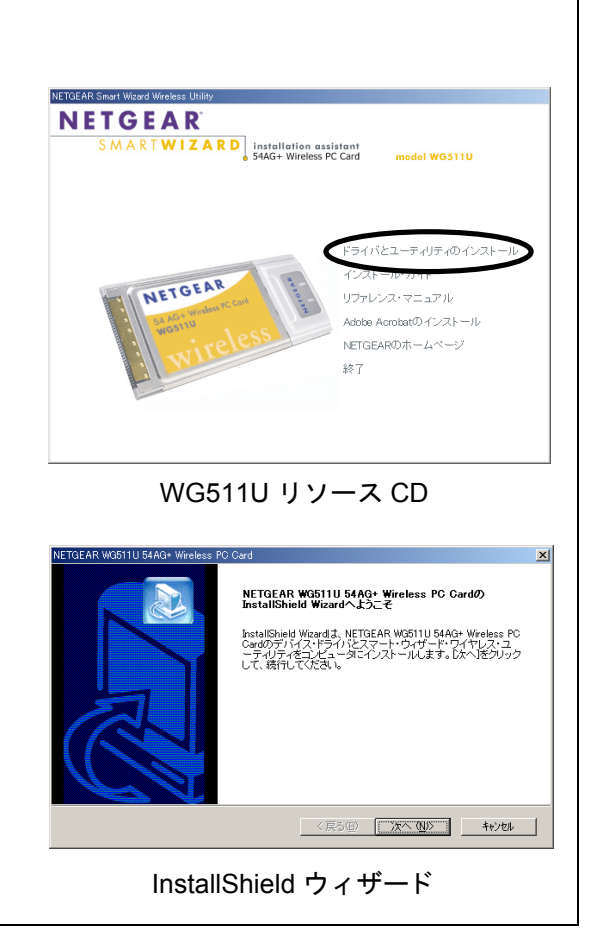

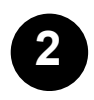

**NETGEAR 54AG+** ワイヤレス **PC** カード 32 ビット CardBus WG511U をインストー ルする。

a. NETGEAR ロゴがある面を上にして 持ち、CardBus スロットに挿入して ください。

> しばらくすると新しいハードウェア を検出しインストールを開始します。

b. ウィザードの指示に従って進み、終 了したら[終了]をクリックしてコ ンピュータを再起動してください。

Windows タスク・バーの右下に、 WG511U システム・トレイ・アイコ ン が表示されます。

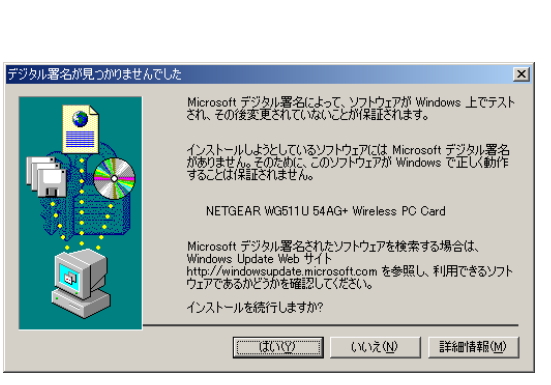

新しいハードウェアの検索ウィザード

**注**:「デジタル署名が見つかりませんでした。」 という警告が表示された場合は、**[はい]**をク リックしてインストールを続けます。

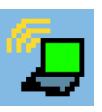

WG511U システム・トレイ・アイコン

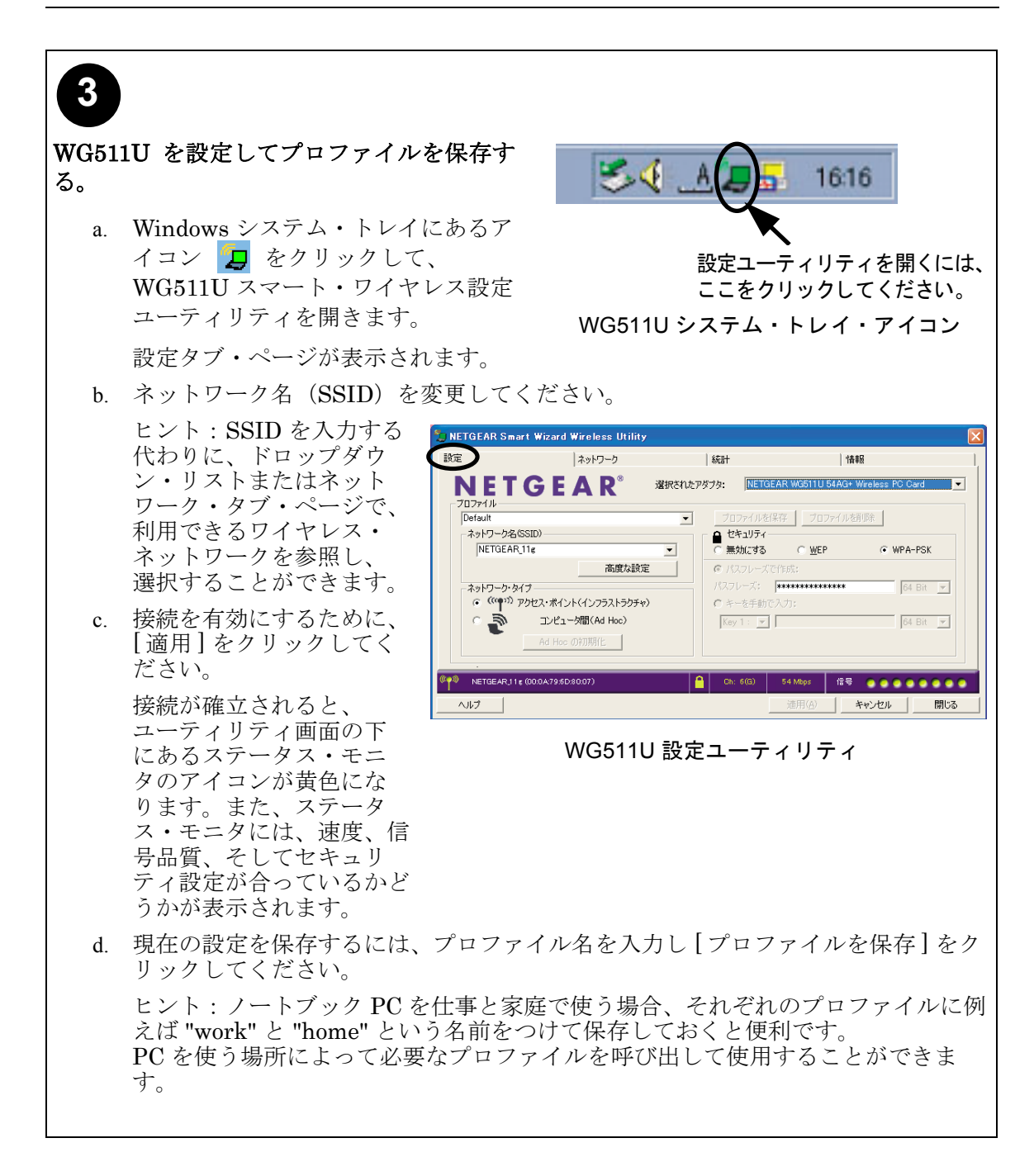

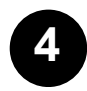

### ワイヤレス・ネットワークの接続性を確認する。

- a. ユーティリティの下に表示されるステータス・モニタの情報が、使用するワイヤレ ス・ネットワークと一致することを確認してください。
- b. WG511Uの2つのLEDをチェックしてください。

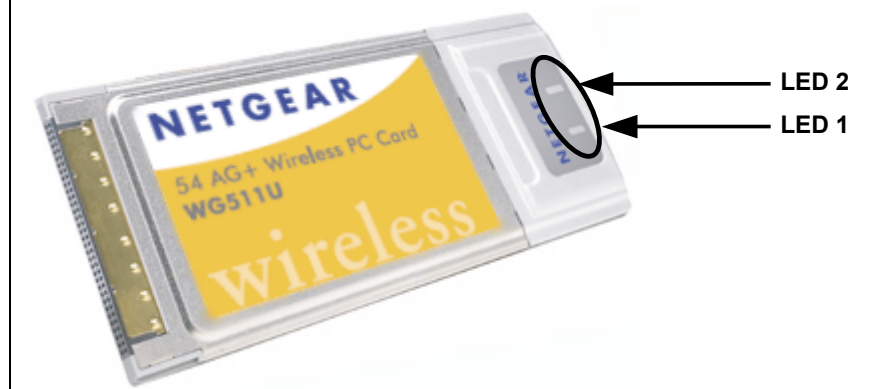

表 3-2: LED の説明

| LED 1 | LED 2 | 意味                                    |
|-------|-------|---------------------------------------|
| 遅い点滅  | オフ    | 省電力モード                                |
| 交互に点滅 | 交互に点滅 | ネットワーク接続を試みています。                      |
| 遅い点滅  | 遅い点滅  | ネットワークに接続していますが、データの送<br>受信は行われていません。 |
| 速い点滅  | 速い点滅  | ネットワークに接続しており、データの送受信<br>が行われています。    |
| オフ    | オフ    | カードに電力が供給されていません。                     |

c. インターネットやネットワーク・リソースにアクセスして、ワイヤレス・ネット ワークの接続性を確認してください。

**注:** 接続できない場合は、3-12 ページの"トラブルシューティング"を参照してください。

# WG511U のワイヤレス接続インジケータ

NETGEAR 54AG+ ワイヤレス PC カード 32 ビット CardBus WG511U では、以下の 2 つの 方法でワイヤレス接続のステータスを知ることができます。

- ・ NETGEAR 54AG+ ワイヤレス PC カード 32 ビット CardBus WG511U に装備された 2 つの LED
- Microsoft Windows のタスク・バーにあるシステム・トレイ・アイコン

### WG511U の LED

前のセクションを参照してください。

# システム・トレイ・アイコン

システム・トレイは、Microsoft Windows デスクトップのタスク・バーにあります。

| 色            | 状態                                                  | 説明                                                                                                    |
|--------------|-----------------------------------------------------|----------------------------------------------------------------------------------------------------|
| љ<br>🥭       | ワイヤレス PC カー<br>ドは、他のどのワイ<br>ヤレス・ノードにも<br>接続されていません。 | ワイヤレス PC カードは、他のワイヤレス・ノードとリ<br>ンクできない、またはリンクが失われています。設定を<br>チェックし、ワイヤレス信号品質がよい場所へ移動して<br>みてください。             |
| <sup>#</sup> | ワイヤレス PC カー<br>ドは、他のワイヤレ<br>ス・ノードと接続さ<br>れています。     | ワイヤレス・リンクが弱い状態です。信号品質がより良い場所(ワイヤレス・アクセス・ポイントの近く)へ移動してみてください。また、干渉源(2.4 GHz コードレス電話、大きな金属面など)がないかどうか確認してください。 |
| 緑<br>「 つ     | ワイヤレス PC カー<br>ドは、他のワイヤレ<br>ス・ノードと接続さ<br>れています。     | ワイヤレス PC カードは、アクセス・ポイントに接続さ<br>れています。信号品質は良好です。                                                              |

# トラブルシューティング

何か問題がある場合は、以下の情報を参考に問題を解決してください。また、NETGEAR の Web サイトの技術情報も参考にしてください。

### 問題解決のヒント

ワイヤレス·ネットワークの接続で問題がある場合は、以下のヒントを参考に問題を解決して ください。

| 症状                                                                      | 原因                                                                              | 解決方法                                                                                                    |
|-------------------------------------------------------------------------|---------------------------------------------------------------------------------|----------------------------------------------------------------------------------------------------|
| PC カードの LED が<br>点灯しません。                                                | WG511U が正しく<br>スロットに挿入さ<br>れていません。ま<br>たは、WG511U ソ<br>フトウェアがロー<br>ドされていませ<br>ん。 | <ul> <li>一旦 WG511U をスロットから抜いて、再度挿入<br/>してください。</li> <li>Windows のデバイス マネージャで、PC カード<br/>が認識され使用可能かどうかを確認してください。必要に応じて、WG511U ソフトウェアを再<br/>ロードしてください。</li> <li>PC が複数のスロットを装備している場合は、</li> <li>WG511U を別のスロットにインストールしてみ<br/>てください。</li> </ul> |
| LED が交互に点滅し、<br>アクセス・ポイント<br>に接続できません。                                  | WG511U は、アク<br>セス・ポイントへ<br>の接続を試みてい<br>ますが、接続でき<br>ていません。                       | アクセス・ポイントの電源が入っていることを<br>確認してください。また、アクセス・ポイント<br>と PC カードで、ワイヤレス・パラメータの設<br>定が異なっている可能性があります。SSID と<br>WEP 設定を確認してください。                                                                                                    |
| アクセス・ポイント<br>に接続できますが、<br>ネットワークやイン<br>ターネット上の他の<br>コンピュータに接続<br>できません。 | これは、物理層の<br>問題、またはネッ<br>トワーク構成の問<br>題である可能性が<br>あります。                           | アクセス・ポイントが Ethernet に接続されてい<br>ることを確認してください。<br>IP アドレス、および Windows のネットワーク・<br>パラメータが正しく設定されていることを確認<br>してください。<br>ケーブル/ DSL モデム、ルータ、アクセス・ポ<br>イント、ノートブック PC を再起動してください。                                                                    |

# トラブルシューティングに関する FAQ

- 質問:設定ユーティリティを閉じるときに「この設定を保存しますか?」というメッセージがでます。
   答え:設定ユーティリティを使用中に設定が変更されました。必要であれば設定を保存してください。
- (質問:SSIDを入力して[適用]をクリックしても Ad Hoc モードは正しく動作しません。
   答え:[適用]をクリックする前に、[Ad Hoc の初期化]ボタンをクリックする必要があります。
   Ad Hoc ネットワークを始めるには:
   a. ネットワーク名(SSID)を入力してください。
   b. ネットワークク・タイプで[コンピュータ間(Ad-Hoc)]を選択してください。
   c. [Ad Hoc の初期化]をクリックしてください。
   d. Ad-Hoc 設定を確認(または変更)し、[OK]クリックしてください
   e.[適用]をクリックしてください。
   注: Ad Hoc ネットワークのすべてのコンピュータに、同じサブネットの静的 IP アドレスが設定されることを確認してください。
- 質問:WG511U 設定ユーティリティを削除するには?
   答え:WG511U 設定ユーティリティを削除するには、スタート・メニューから、すべてのプログラム(プログラム)>NETGEAR WG511U Adapter へ進み、Uninstall WG511U Utility を実行してください。
- 質問(Windows XP Professional および Windows XP Home ユーザ): Windows XP の ワイヤレス設定ユーティリティを使うには?
   答え:スタート・メニューから、接続>ワイヤレスネットワーク接続>プロパティ> ワイヤレスネットワーク・タブへ進み、[Windows を使ってワイヤレスネットワークの 設定を構成する]をチェックします。(使わないときはチェックをはずす。)
- 質問:WG511Uは、どのワイヤレス標準に準拠していますか?
   答え:WG511UはIEEE 802.11a、11bおよび11g標準に準拠しています。

# 第4章 NETGEAR スマート・ワイヤレス・ウィザード

この章では、NETGEAR 54AG+ ワイヤレス PC カード 32 ビット CardBus WG511U の NETGEAR スマート・ワイヤレス・ウィザードによる設定方法を説明します。

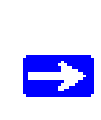

注:この章では、NETGEAR WG511U 設定ユーティリティを説明します。 Windows XP ユーザは、NETGEAR WG511U 設定ユーティリティを使用する ために、Windows XP のワイヤレス・ネットワーク設定ユーティリティを無 効にする必要があります。 ワイヤレス ネットワーク接続のプロパティで[ワイヤレス ネットワーク] タブをクリックし、[Windows を使ってワイヤレスネットワークの設定を構 成する]チェック・ボックスをクリアしてください。

# 設定オプションを理解する

WG511U 設定ユーティリティは以下のような機能を提供します。

- ワイヤレスの設定
- ワイヤレス接続のモニタ
- ・ 設定プロファイルの保存

次のセクションでこれらの機能を説明します。

# 設定プロファイルを使用する

WG511U 設定ユーティリティは、ワイヤレス・ネットワークの設定を保存するためにプロファ イルを使用します。複数のプロファイルを保存することができ、接続するワイヤレス・ネット ワークのプロファイルを呼び出して使用することができます。

例えば、ノートブック PC を仕事と家庭で使う場合、それぞれのワイヤレス・ネットワークの プロファイルを保存しておきます。そして、PC を使う場所によって必要なプロファイルを呼 び出して、カードを設定することができます。

NETGEAR スマート・ワイヤレス・ウィザード

ワイヤレス・ネットワーク接続には2つのタイプがあります。

- インフラストラクチャ・モード 802.11 のインフラストラクチャ・モードを使用します。
- Ad-Hoc モード 802.11 の Ad-Hoc モードを使用します。

インフラストラクチャ・モードでアクセス・ポイントに接続する

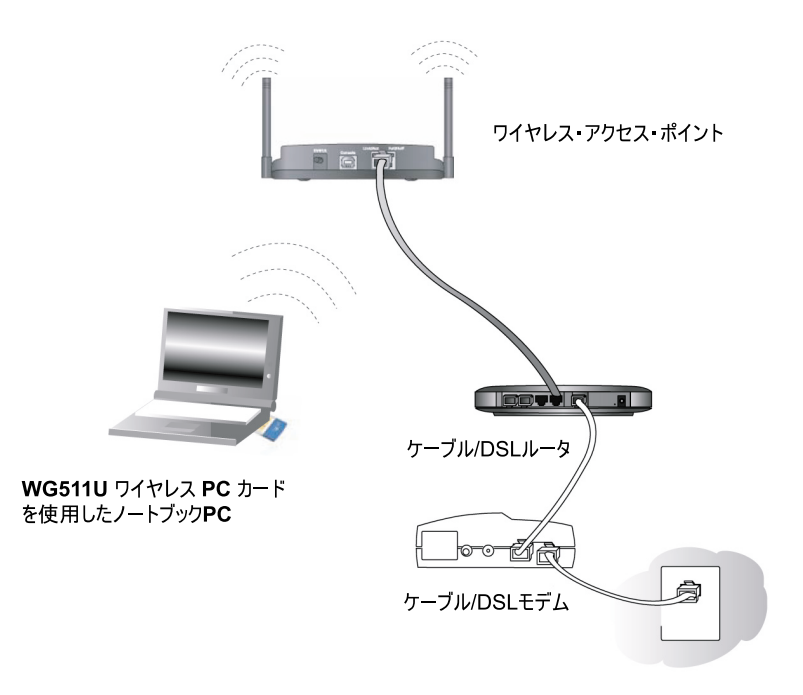

### 図 4-1: ワイヤレス・アクセス・ポイントに接続している WG511U ワイヤレス PC カード

このセクションでは、NETGEAR 54AG+ ワイヤレス PC カード 32 ビット CardBus WG511U をワイヤレス・アクセス・ポイントに接続するための設定を説明します。

### インフラストラクチャ・モードのプロファイルを設定する

アクセス・ポイントに接続するインフラストラクチャ・モードのプロファイルを設定するため には、次の手順に従ってください。

### 1. WG511U 設定 ユーティリティを実行する。

- a. WG511U ソフトウェアがインストールされ、WG511U が PC の CardBus スロットに 確実に挿入されていることを確認してください。
- b. Windows システム・トレイにあるアイコン フレ をクリックして、設定ユーティリ ティを開いてください。

| 📜 NETGEAR Smart Wizar                 | d Wireless Utility            |                                  |                    |                  |
|---------------------------------------|-------------------------------|----------------------------------|--------------------|------------------|
| 設定                                    | ネットワーク                        | 統計                               | 「青幸                |                  |
| NETG                                  | A R <sup>®</sup> <sup>3</sup> | 訳されたアダプタ: NETGE                  | (AR WG511U 54AG+ V | Vireless PC Card |
| วันวราม                               |                               |                                  |                    |                  |
| Default                               |                               | ▼ プロファイルを信                       | 保存 プロファイルを構        | 118余             |
| ーネットワーク名(SSID)                        |                               | 🔒 セキュリティー                        |                    |                  |
| NETGEAR_11g                           |                               | <ul> <li> </li> </ul> <li> </li> | ○ <u>W</u> EP      | WPA-PSK          |
|                                       | 高度な設定                         | ◎ パスフレーズで                        | "作成:               |                  |
| - ネットワーク・タイプ                          |                               | パスフレーズ:                          | ****               | 64 Bit           |
| (でゆい) アクセス・ポー                         | イント(インフラストラクチャ)               | ○ キーを手動で                         | ,<br>入力:           | , -              |
| שעב 🔬 ס                               | 」」<br>」<br>夕間(Ad Hoc)         | Key 1 : 🔻                        |                    | 64 Bit           |
|                                       |                               |                                  | ,<br>              | ,                |
|                                       | OC VINIMIL                    |                                  |                    |                  |
| · · · · · · · · · · · · · · · · · · · |                               |                                  |                    |                  |
| ۲۹ NETGEAR_11 g (00:0A:79             | 6D:80:07)                     | 🔒 Ch: 6(G)                       | 54 Mbps 信号         |                  |
|                                       |                               |                                  | 適用(A) a            | Eerintal E       |

#### 図 4-2: 設定ページ

- c. 設定タブをクリックしてください。
- 2. ワイヤレス・ネットワークを設定する。
  - a. [ネットワーク・タイプ]で、アクセス・ポイント(インフラストラクチャ)が選択 されていることを確認してください。
  - b. SSID を入力してください。これはワイヤレス・ネットワーク名とも呼ばれます。

注:アクセス・ポイントに設定された SSID と一致していないと、ワイヤレス・ ネットワークに接続できません。 **ヒント**:ネットワーク・タブ・ページで、利用できるワイヤレス・ネットワークと その SSID を参照することができます。

#### 3. 設定をプロファイルとして保存する。

- a. [プロファイル]フィールドにプロファイル名を入力してください。
- b. [プロファイルを保存]をクリックしてください。すべての設定がこのプロファイル に保存されます。
- c. [適用]をクリックしてください。
- d. [閉じる]をクリックすると設定ユーティリティを終了します。

#### 4. ワイヤレス・ネットワークの接続性を確認する。

ブラウザ(Netscape または Internet Explorer)からインターネットに接続できることを確認してください。または、ネットワーク上のファイルやプリンタにアクセスできることを確認してください。

設定ユーティリティのステータス・バーで、現在の接続状況をチェックすることがで きます。

**注**: 接続できない場合は、3-12 ページの"トラブルシューティング"を参照してください。ファイルやプリンタなどのネットワーク・リソースにアクセスできない場合は、 Windows の設定も確認してください。

# Ad-Hoc モードで他の PC に接続する

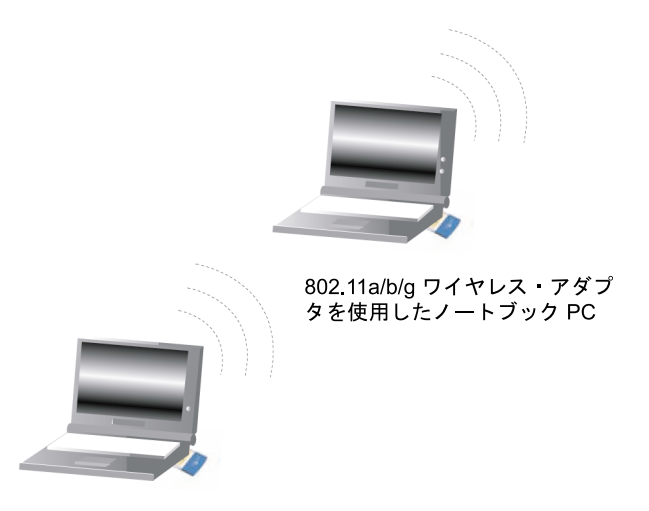

WG511U ワイヤレス PC カード を使用したノートブック PC

### 図 4-3: ピア・ツー・ピア・モードの NETGEAR WG511U ワイヤレス PC カード

WG511Uのピア・ツー・ピア設定では、Ad-Hoc モードを使います。Ad-Hoc モードは、802.11 ネットワークのフレームワークで、アクセス・ポイントを使わずに、デバイスまたはコンピュー タは直接互いに通信します。このモードは、2台の Windows コンピュータでファイルやプリ ンタを共有できるように設定し、コンピュータ間で直接ファイルを交換したい場合に使用しま す。

### Ad-Hoc モード・ネットワークの設定

**注:** Ad-Hoc モードでは、DHCP は使用できません。PC には、静的 IP アドレス(例:192.168.1.1) を設定する必要があります。

Ad-hoc モードのプロファイルを設定するためには、次の手順に従ってください。

### 1. PC のネットワークを設定する。

- a. PC に静的 IP アドレスを設定します。
- b. PC を再起動してください。

### 2. WG511U 設定 ユーティリティを実行する。

- a. WG511U ソフトウェアがインストールされ、WG511U が PC の CardBus スロット に確実に挿入されていることを確認してください。
- b. Windows システム・トレイにあるアイコン 🔽 をクリックして、設定ユーティリ ティを開いてください。

|   | 🞾 NETGEAR Smart Wizard Wir             | eless Utility     |                     |                                                  |                                         |       |
|---|----------------------------------------|-------------------|---------------------|--------------------------------------------------|-----------------------------------------|-------|
| 4 | 設定 ネ                                   | ットワーク             | 統計                  |                                                  | 情報                                      | 1,    |
|   |                                        | R <sup>®</sup> 選択 | されたアダプタ:            | NETGEAR WG511U                                   | 54AG+ Wireless PC Ca                    | ard 💌 |
|   | 新しいプロファイル                              |                   | ▼ 7075              | マイルを保存 プロフ                                       | 7ァイルを削り余                                |       |
|   | ネットワーク名(SSID)<br>NETGEAR_11g           | •                 | - □ セキ:<br>□ □ ○ 無効 | 1リティー                                            | C WPA-                                  | PSK   |
|   |                                        | 高度な設定             |                     | レーズで作成:<br>- ブ:                                  | 4444                                    |       |
|   | ~~~~~~~~~~~~~~~~~~~~~~~~~~~~~~~~~~~~~  | (ンフラストラクチャ)       | C #-1               | へ: <b>1</b> ************************************ | John John John John John John John John |       |
|   | • 🔊 🛛 🖓                                | (Ad Hoc)          | Key 1               | : 👻                                              | 64                                      | Bit 💌 |
|   | Ad Hoc Ø                               | 期化                |                     |                                                  |                                         |       |
|   | •••••••••••••••••••••••••••••••••••••• | 7)                | 🔒 Ch: 6             | (G) 48 Mbps                                      | 信号 0000                                 |       |
|   | ヘルプ                                    |                   |                     | 適用( <u>A</u> )                                   | キャンセル                                   | 閉じる   |

#### 図 4-4: 設定ページ

- c. 設定タブをクリックし、[ネットワーク・タイプ]でコンピュータ間(Ad-Hoc)を選 択してください。Ad-Hoc ネットワークの SSID を入力してください。
- d. [Ad-Hoc の初期化]をクリックしてください。以下に示すような [Ad-Hoc 設定] ダイ アログ・ボックスが表示されます。

| Ad Hoc 設定  |            |       |
|------------|------------|-------|
| Ad Hoc 開始: | 56Hz(802.1 |       |
| チャンネル:     | 自動         | -     |
| -          | <u>O</u> K | キャンセル |

図 4-5: Ad-Hoc 設定ページ

NETGEAR スマート・ワイヤレス・ウィザード

- [Ad-Hoc 開始] フィールドでは、Ad-Hoc ネットワークで使用するワイヤレス標準を選 択してください。
- [チャンネル]フィールドは、通常[自動]のままにしておきます。近くにある別のワイヤレス・デバイスと干渉が発生するときは、近くのどのワイヤレス・ネットワークでも使われていないチャンネルを選択してください。ネットワーク・タブ・ページで使用されているチャンネルを確認することができます。
- e. [OK] をクリックしてください。
- f. [適用]をクリックしてください。
- 3. 設定をプロファイルとして保存する。
  - a. [プロファイル]フィールドにプロファイル名を入力してください。
  - b. [プロファイルを保存]をクリックしてください。すべての設定がこのプロファイル に保存されます。
  - c. [適用]をクリックしてください。
  - d. [閉じる]をクリックすると設定ユーティリティを終了します。
- 4. ワイヤレス・ネットワークの接続性を確認する。

Ping プログラムを用いて接続性を確認してください。

a. Windows タスク・バーで [スタート] をクリックし、[ファイル名を指定して実行] を クリックしてください。

| 一高度な設定一            |          |   | ワイヤレ          | ス・モード   |           |        |
|--------------------|----------|---|---------------|---------|-----------|--------|
| WMM:               | 有効       | • | ₩ 54          | Mbps 80 | 2.11a (5  | GHz )  |
| 省電力:               | ノーマル     | • | <b>E</b> 54   | Mhno 00 | 211- ( 2  |        |
| 2.4GHz ブリア<br>ンブル: | 自動       | • | J <b>V</b> 04 | mups ou | 2.116 (2. | 4GH2 7 |
| 送信パワー:             | 100%     | • | 11            | Mbps 80 | 2.11b(2.  | 4GHz ) |
| 断片化                |          |   |               |         |           |        |
| スレッショルト:           | 256      |   | 2346          |         |           | 2346   |
| RTS/CTS            | <u> </u> |   |               |         |           |        |
| スレッショルド:           | 256      |   | 2346          |         |           | 2346   |

- b. 接続する PC の IP アドレスが 192.168.1.1 の場合は、ping -t 192.168.1.1 と入力し [OK] をクリックしてください。
- c. 静的 IP アドレス 192.168.1.1 に、連続的に ping が送られます。 ping の応答は "reply" と表示されます。

| 🔤 C:¥WINDOWS¥system32¥ping.exe                    | - 🗆 🗙    |
|---------------------------------------------------|----------|
| Request timed out.                                | <b>_</b> |
| Request timed out.                                |          |
| Request timed out.                                |          |
| Request timed out.                                |          |
| Request timed out.                                |          |
| Reply from 192.168.1.1: bytes=32 time=2ms TTL=250 |          |
| Reply from 192.168.1.1: bytes=32 time=2ms TTL=250 |          |
| Reply from 192.168.1.1: bytes=32 time<1ms TTL=250 |          |
|                                                   | -        |

これで接続が確立されました。

**注**: 接続できない場合は、3-12 ページの"トラブルシューティング"を参照してください。 ファイルやプリンタなどのネットワーク・リソースにアクセスできない場合は、Windows の 設定も確認してください。

### 統計

統計ページでは、ワイヤレス・アダプタのデータ・トラフィックとパフォーマンスの、リアル タイム情報および傾向を提供します。

- ・ 送信/受信パフォーマンス(%):送信/受信の利用状況を、利用可能な最大値に対する パーセンテージで、リアルタイムにグラフ表示します。
- ・ 送信/受信/合計グラフ:最近の送信/受信データの傾向を表示します。
- 送信統計:1秒間の送信ビット(Mbps)、1秒間の送信パケット(Tx パケット/s)、送信パケット合計、および送信エラーを表示します。
- 受信統計:1秒間の受信ビット(Mbps)、1秒間の受信パケット(Rx パケット/s)、受信 パケット合計、および受信エラーを表示します。

# 高度な設定

通常、これらの設定は変更する必要がありません。省電力設定を除き、このページの設定を 誤って変更すると、ワイヤレス接続ができない原因となることがあります。

| 高度な設定              |            |       | 7 | ワイヤ        | レス・モ  |       |      |       |      |          |
|--------------------|------------|-------|---|------------|-------|-------|------|-------|------|----------|
| WMM:               | 有効         | <br>• |   | <b>▼</b> 5 | 4Mbp  | s 802 | .11a | (5G   | Hz ) |          |
| 省電力:<br>2.4GHz ブリア | ノーマル<br>自動 | •     |   | <b>▼</b> 5 | 4Mbp  | s 802 | .11e | ( 2.4 | GHz  | )        |
| シノル:<br>送信パワー:     | 100%       | •     |   | <b>▼</b> 1 | 1 МБр | s 802 | .11Б | ( 2.4 | GHz  | )        |
| 新片化                | <u> </u>   |       |   |            |       |       |      |       |      |          |
| ベレッンヨルト:           | 256        |       |   | 2346       |       |       |      |       |      | 2346     |
| RTS/CTS            |            |       |   |            |       |       |      |       |      | <u> </u> |
| スレッショルド:           | 256        |       |   | 2346       |       |       |      |       |      | 2346     |

図 4-6: 高度な設定ページ

- 省電力: ノートブック PC をバッテリーで使用する場合は、[ノーマル] または[最大] を選択してください。
- ・ **プリアンブル**:長い送信プリアンブルでは、接続の信頼性が増し、伝送距離がやや長く なります。短い送信プリアンブルでは、パフォーマンスが向上します。
- 送信パワー:出力パワーのレベルを下げることにより、近くの他のアクセス・ポイントへの干渉を減らすことができます。しかし、アダプタの使用できる範囲は狭くなります。
- ワイヤレス・モード:使用するワイヤレス標準を選択してください。必要な 802.11 ワイヤレス標準だけを選択、またはすべての 802.11 ワイヤレス標準を選択することもできます。
- ・ 断片化スレッショルド:断片化が行われる最大のパケット・サイズです。このフィール ドの値より大きなサイズのパケットは分割されます。断片化スレッショルドの値は、 RTS スレッショルドの値より大きくなければなりません。
- RTS/CTS スレッショルド:パケット送信のために、CSMA/CD(搬送波感知多重アクセス/衝突検出)方式を使うか、CSMA/CA(搬送波感知多重アクセス/衝突回避)方式を使うかを決定するためのパケット・サイズ。CSMA/CD方式は、CSMA/CA方式よりもやや効率的です。

# 第5章 ワイヤレス・セキュリティ設定

この章では、NETGEAR 54AG+ ワイヤレス PC カード 32ビット CardBus WG511U のセキュ リティ設定方法を説明します。

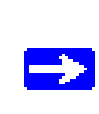

注:この章では、NETGEAR WG511U 設定ユーティリティを説明します。 Windows XP ユーザは、NETGEAR WG511U 設定ユーティリティを使用する ために、Windows XP のワイヤレス・ネットワーク設定ユーティリティを無 効にする必要があります。 ワイヤレス ネットワーク接続のプロパティで[ワイヤレス ネットワーク] タブをクリックし、[Windows を使ってワイヤレスネットワークの設定を構 成する]チェック・ボックスをクリアしてください。

# セキュリティ・オプションを理解する

### • WEP

WEP(Wired Equivalent Privacy)は、最も一般的にサポートされている 802.11 ワイ ヤレス・ネットワークのためのデータ暗号化プロトコルです。ネットワークのすべて のワイヤレス・ノードには、データ暗号化のために静的な 64 ビット、128 ビット、 または 152 ビットの共有キーが設定されます。WEP では認証はオプションです。

### • WPA-PSK

WPA-PSK (WPA Pre-Shared Key) は、Pre-Shared Key に基づいた動的キー生成 を含む認証と強力なデータ暗号化を提供します。WPA-PSK では、RADIUS または 認証サーバを必要としません。

WG511U 設定ユーティリティでこれらのセキュリティ・オプションを設定したとき、プロファ イルに設定を保存することができます。たとえば、仕事では WPA-PSK を使用し、自宅では WEP を使用する場合、設定を別々のプロファイルに保存することにより、使用する場所の設 定を呼び出して使うことができます。プロファイル設定の詳細については、4-1 ページの"設 定プロファイルを使用する"を参照してください。

### WEP

WEP (Wired Equivalent Privacy) 暗号化を有効にすることによって、ワイヤレス接続のセキュリティを強化することができます。

WG511Uのワイヤレス・セキュリティ機能と同時に、ネットワークの共有リソースにアクセスするためのユーザ名とパスワードのように、LAN ネットワークのセキュリティ機能を設定することも重要です。

NETGEAR 54AG+ ワイヤレス PC カード 32 ビット CardBus WG511U の WEP 暗号化を設 定するためには、まずワークシートに記入し、記載されている手順に従って設定してください。

### WEP の基本要件

WEP を使用できる条件は以下のとおりです。

- 1. ワイヤレス・アダプタで WEP が使用できること。
- 2. ワイヤレス・アクセス・ポイント、または他の PC で WEP が使用できること。

### WEP セキュリティ設定ワークシート

このページをコピーし、設定パラメータを記入してください。設定パラメータを記入した用紙 は、大切に保管してください。既存のワイヤレス・ネットワークに接続する場合は、ネット ワーク管理者から設定パラメータの情報を入手してください。

### ● ワイヤレス・ネットワーク名 (SSID)

SSID (サービス・セット識別子) は、ワイヤレス・ローカル・エリア・ネットワー クの識別名です。アクセス・ポイントとワイヤレス・ノードが互いに通信するために は、すべて同じ SSID を設定しなければなりません。

注: セキュリティのためにアクセス・ポイントが SSID をブロードキャストしない場 合は、ネットワーク管理者から SSID を入手してください。

ワイヤレス・ネットワーク名 (SSID):\_\_\_\_\_

### ● WEP セキュリティ暗号化キー

デフォルトの WEP 暗号化キー番号は "1" です。また、デフォルトのキー・サイズは 64 ビッ トです。

注:キー番号とキーの値は、すべてのワイヤレス・ノードで同じでなければなりません。これらが異なると接続することができません。

WEP 暗号化キー・サイズ (いずれかに〇):64 ビット、128 ビット、152 ビット

WEP 暗号化パスフレーズ :\_\_\_\_\_

パスフレーズを使うと、16 進数の WEP キーを自動生成します。アクセス・ポイン トでパスフレーズを使用している場合は、それをここでも使うことができます。パス フレーズを使用しない場合は、16 進数を手動で入力しなければなりません。

WEP(16 進数):

- 64-bit WEP: 10桁の16進数(0-9, a-f, A-F)
- 128-bit WEP: 26 桁の 16 進数 (0-9, a-f, A-F)
- 152-bit WEP: 32桁の16進数(0-9, a-f, A-F)

WG511Uで基本的なセキュリティを設定するためには、以下の手順に従ってください。

### WEP 暗号化セキュリティの設定

WEP 暗号化セキュリティを設定するために、以下のステップに従ってください。

- 1. WG511U スマート・ワイヤレス・ユーティリティを実行する。
  - a. WG511U ソフトウェアがインストールされ、WG511U が PC の CardBus スロットに 確実に 挿入されていることを確認してください。
  - b. Windows システム・トレイにあるアイコン 📮 をクリックして、設定ユーティリ ティを開いて ください。設定タブをクリックしてください。
- 2. ネットワーク名 (SSID) を設定する。

SSID を入力してください。

ヒント:ネットワーク・タブ・ページで、使用できるワイヤレス・ネットワークと SSID を参照することができます。

- 3. WEP を設定する。
  - a. [WEP] ラジオボタンを選択してください。

| 😓 NETGEAR Smar               | t Wizard Wireless Utility      |                       |                                      |                    |
|------------------------------|--------------------------------|-----------------------|--------------------------------------|--------------------|
| 設定                           | ネットワーク                         | 統計                    | 計                                    | ŧģ )               |
|                              | G E A R°                       | 選択されたアダプタ: N          | ETGEAR WG511U 54AG+                  | Wireless PC Card 💌 |
| New Profile                  |                                | 70771                 | ルを保存 プロファイルな                         | と<br>消川<br>除       |
| ₩irelessG                    | <u>20)</u><br>本度な設定            | ● セキュリ ● セキュリ ● 無効(2) | ティー<br>する                            | C WPA-PSK          |
| - ネットワーク・タイ:<br>で (((中1)) ア/ | 1日11支イを占く之<br>クー               |                       | - A CT #0%。<br>(:  ****** <br>自動で入力: | 64 Bit 💌           |
| ° 🔊                          | コンピュータ間(Ad Hoc)<br>Ad Hoc の初期化 | Key 1 :               | •                                    | 64 Bit 💌           |
| (100:0F:85                   | 00:1 A:AB)                     | Ch:11(G               | ) 54 Mbps (信号                        |                    |
| ヘルプ                          |                                |                       | 適用( <u>A</u> )                       | キャンセル 閉じる          |

図 5-1: 設定タブ・ページ. WEP 設定

b. キー・サイズを選択し、キーを入力してください。

キー入力には2つの方法があります。

- ・ パスフレーズで作成(大文字と小文字は区別されます。)
- ・ キーを手動で入力

WEP 暗号化強度は以下の3つから選択してください。

- 64 ビット WEP データ暗号化
- 128 ビット WEP データ暗号化
- 152 ビット WEP データ暗号化(手動入力のみ)

注:長い暗号化キーは、より多くの処理を必要とし、通信が遅くなることがありま す。

- c. キー番号を選択してください。キー番号の設定はワイヤレス・ネットワーク全体で 同一でなければなりません。
- d. [適用]をクリックし、変更を有効にします。ユーティリティ画面の下にあるステー タス・モニタの鍵の形をしたアイコンが赤から黄色になります。

### 4. 設定をプロファイルに保存する

- a. プロファイル・フィールドにプロファイル名を入力してください。
- b. [プロファイルを保存]をクリックしてください。すべての設定情報はこのプロファ イルに保存されます。
- c. [適用]をクリックし、[閉じる]をクリックして設定ユーティリティを終了します。

# **WPA-PSK**

WPA-PSK を使用することにより、ワイヤレス接続で非常に強力なセキュリティを得ることができます。

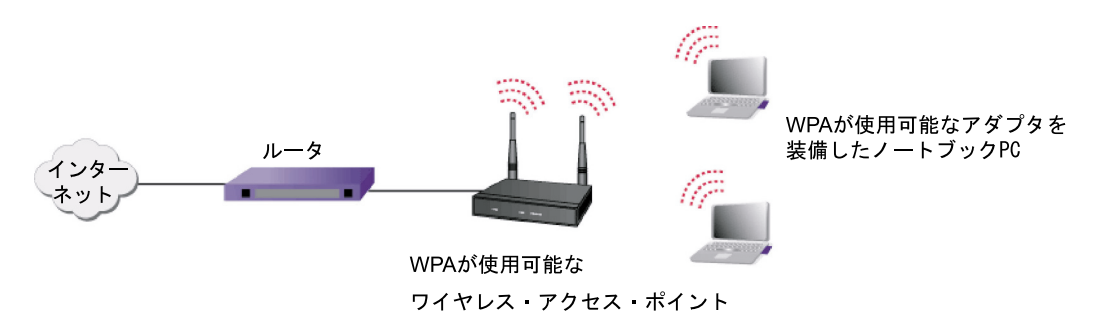

#### 図 5-2: WPA-PSK の基本要件

### WPA-PSK の基本要件

WPA-PSK を使用できる条件は次のとおりです。

- 1. ワイヤレス・アダプタで WPA が使用できること。
- 2. ワイヤレス・アクセス・ポイントで WPA が使用できること。

### WPA-PSK セキュリティ設定ワークシート

このページをコピーし、設定パラメータを記入してください。設定パラメータを記入した用紙 は、大切に保管してください。既存のワイヤレス・ネットワークに接続する場合は、ネット ワーク管理者から設定パラメータの情報を入手してください。

### ● ワイヤレス・ネットワーク名 (SSID)

SSID (サービス・セット識別子) は、ワイヤレス・ローカル・エリア・ネットワー クの識別名です。アクセス・ポイントとワイヤレス・ノードが互いに通信するために は、すべて同じ SSID を設定しなければなりません。

注: セキュリティのためにアクセス・ポイントが SSID をブロードキャストしない場合は、ネットワーク管理者から SSID を入手してください。

ワイヤレス・ネットワーク名 (SSID):\_\_\_\_\_

● パスフレーズ(Pre-Shared Key):\_\_\_\_\_

### WPA-PSK セキュリティの設定

WPA-PSK セキュリティを設定するために、以下のステップに従ってください。

- 1. WG511U スマート・ワイヤレス・ユーティリティを実行する。
  - a. WG511U ソフトウェアがインストールされ、WG511U が PC の CardBus スロットに 確実に挿入されていることを確認してください。
  - b. Windows システム・トレイにあるアイコン 🧕 をクリックして、設定ユーティリ ティを開いてください。設定タブをクリックしてください。
- 2. ネットワーク名 (SSID) を設定する。

SSID を入力してください。

**ヒント**:ネットワーク・タブ・ページで、使用できるワイヤレス・ネットワークと SSID を参照することができます。

### 3. WPA-PSK を設定する。

a. [WPA-PSK] ラジオボックスを選択してください。

| ーネットワーク名(SSID) |       | ר                                               |   |
|----------------|-------|-------------------------------------------------|---|
| NETGEAR_11g    | •     | <ul> <li>一 無効にする ○ WEP ○ WPA-PSK</li> </ul>     |   |
|                | 高度な設定 | ◎ パスフレーズで作成:                                    |   |
| ーネットワーク・タイプ    |       | パスフレーズ: ******************************** 64 Bit | - |

#### 🖾 5-3: WPA-PSK

- b. パスフレーズ (Pre-Shared Key) を入力してください。
- c. [OK] をクリックし、変更を有効にします。
- d. [適用]をクリックし、[閉じる]をクリックして設定ユーティリティを終了します。